# **RBdigital Magazines: Downloadable Magazines** Learn how to download magazines to your computer/device (free) with your library card!

The Library offers a digital collection of around 60 popular magazines through the digital magazine service RBdigital, formerly known as Zinio for Libraries. With RBdigital, you can download your favorite magazines and read them on your computer or use a *RBdigital* app to read them on your iPhone, iPad or Android device. There are no limits and once you download a magazine, it's yours to keep.

## **CREATING YOUR LIBRARY RBDIGITAL ACCOUNT**

- To use RBdigital, you must have a CHPL library card and an email account.
- To access the library's RBdigital collection, click on the *RBdigital* app picture on the eMagazines page of the library's website.
- Once in the library's RBdigital magazine collection, you will need to set up a RBdigital library account to access and select magazines.
- To create a library RBdigital account, click on the *Create New Account* link in the top right corner and follow the prompts.

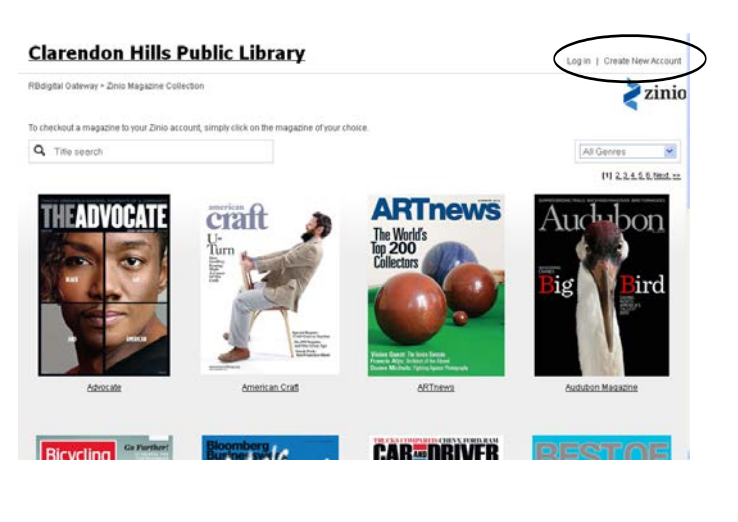

### USING RBDIGITAL ON YOUR COMPUTER

- Browse the library's RBdigital collection. When you have found a magazine you are interested in, click on the magazine cover to open the product detail page to get more information about the magazine and/or check out the newest issue or a back issue.
- To check out a magazine, click the CHECKOUT button. After clicking the CHECKOUT button, you'll be pro

# **Clarendon Hills Public Library**

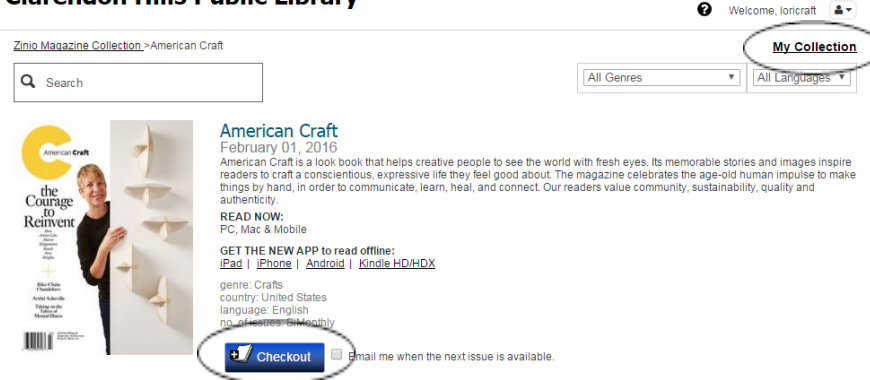

the *CHECKOUT* button, you'll be prompted to log in (if you aren't already logged in) to complete your checkout.

- Upon completed checkout, a success window opens confirming the checkout with additional options to *Browse* for additional magazines or to *Start Reading*. If you click, *Start Reading*, you can stream the magazine on your desktop.
- If you do not select to start reading right away, you can get to your checked out magazines by clicking on the *My Collection* link on the top right hand side of the screen. Once in *My Collection*, click the cover of the magazine you want to read and a browser window will open and stream your magazine.

### USING RBDIGITAL ON YOUR IPHONE, IPAD, OR ANDROID DEVICE:

- Create a library RBdigital account (see above for instructions).
- After creating your account, download the *RBdigital* app and sign in with the account info you just created.

- Once you have logged into the *RBdigital* app, click on the Menu (three lines on top left of screen) and then the *MAGAZINES* link. This will show you the magazines in the library's digital magazine collection.
- Browse the library's digital magazine collection. When you have found a magazine you are interested in, click on the magazine cover to open the product detail page to get more information about the magazine and/or check out the newest issue or a back issue.
- To check out a magazine, click the CHECKOUT button.
- Upon completed checkout, a success window opens confirming the checkout. To read the magazine, click the *READ* button and the magazine will download to your device.
- If you do not select to start reading right away, you can get to your checked out magazines by clicking on the Menu (three lines on top left of screen) and then the CHECKED OUT link. Once in CHECKED OUT, click the READ button under the cover of the magazine you want to read and it will download that magazine to your device.
- Once your magazine has downloaded, it will be on your device whether you have internet access or not. Offline content is not available when you are signed out of RBdigital and signing in requires an internet connection. There is no need to sign out of your app, so it is recommended that you stay signed in to ensure you can read publications with or without an internet connection.
- To remove a magazine, click on the CHECKED OUT link. Find the magazine you want to remove and click on the "X" in the upper right hand corner of the image of the magazine. A pop-up will say "Magazine returned." Tap "OK."

| Advocate                  | Good Housekeeping               | Popular Mechanics      |
|---------------------------|---------------------------------|------------------------|
| American Craft            | Harper's Bazaar                 | Popular Science        |
| ARTnews                   | HGTV Magazine                   | Prevention             |
| Audobon Magazine          | Highlights for Children         | Quilting Arts Magazine |
| Better Homes & Gardens    | House Beautiful                 | Reader's Digest        |
| Bicycling                 | Inked                           | Redbook                |
| Car and Driver            | Interweave Knits                | Running Times          |
| Chicago Magazine          | Kiplinger's Personal Finance    | Seventeen              |
| Cosmopolitan              | Macworld                        | Shape                  |
| Dwell                     | Marie Claire                    | Smithsonian Magazine   |
| Elle                      | Martha Stewart Living           | Star Magazine          |
| ESPN: The Magazine        | Maxim                           | Taste of Home          |
| Esquire                   | Men's Fitness                   | Town & Country         |
| Every Day with Rachel Ray | mental_floss                    | Traditional Home       |
| Family Circle             | Model Railroader*               | US Weekly              |
| FamilyFun                 | National Geographic Interactive | Vegetarian Times       |
| Family Handyman           | National Geographic Traveler    | Weight Watchers        |
| FIDO Friendly             | Newsweek                        | Woman's Day            |
| Food Network Magazine     | O, The Oprah Magazine           | Women's Health         |
| Forbes                    | OK! Magazine                    | Working Mother         |
| Games                     | PC Magazine                     | Yoga Journal           |
|                           |                                 |                        |

## Magazines available through the library's RBdigital service: